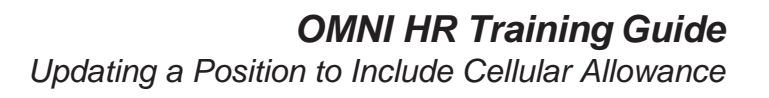

# Updating a Position to Include Cellular Allowance

This tutorial outlines the basic steps to add Cellular Allowance in Position Profile Data using the electronic Personnel Action Form Plus (ePAF+).

NOTE: The actions in this guide are only to add *eligibility* for cellular allowance to a position. A Cellular Allowance Authorization form must also be completed and approved according to ITS Policy before an employee may begin receiving an allowance.

## **Key Information:**

Employee ID/Name Position Number

| Step | Action                                                                                              |
|------|----------------------------------------------------------------------------------------------------|
| 1.   | Go to <a href="https://my.fsu.edu">https://my.fsu.edu</a> and sign into OMNI HR with your FSUID and |
|      | password. Select Department Administration from the drop down menu,                                 |
|      | then click the Employees and Positions tile.                                                        |

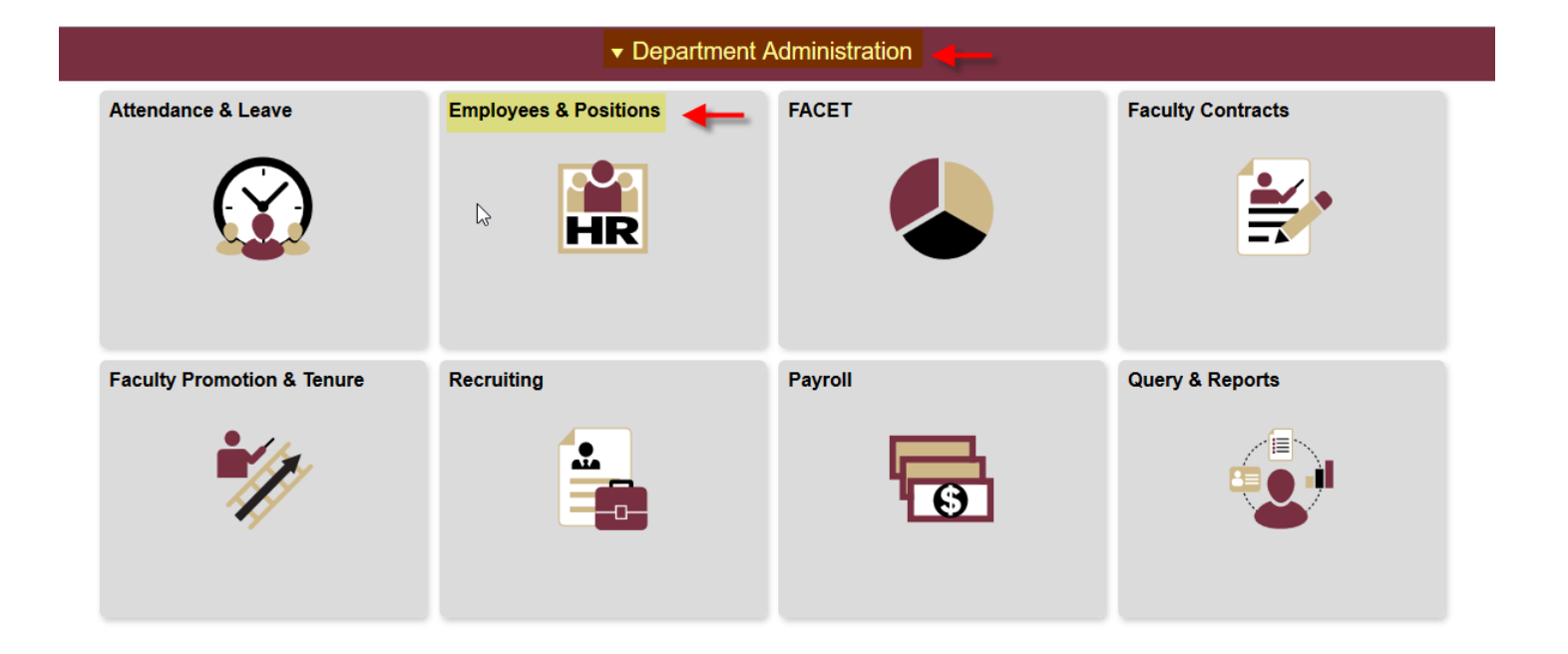

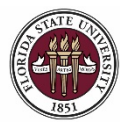

| Step | Action                                                |
|------|-------------------------------------------------------|
| 2.   | Ensure you are on the Enter ePAF+ Transaction screen. |

| < Department Administration | Employees and Positions                                                                           |     | A < < ≡                   |
|-----------------------------|---------------------------------------------------------------------------------------------------|-----|---------------------------|
| Enter ePAF+ Transactions    | Enter ePAF+ Transaction                                                                           |     | Print   New Window   Help |
| T View/Rework ePAF+         | Select an HR Transaction search type. Enter any information you have and click the Search button. | .:. |                           |
| Approve ePAF+               | HR Transaction Search Type                                                                        |     |                           |
| \overline Job Data          | Appointment/Filled Position     Update Vacant Position     Add New Position                       |     |                           |
| Department Budget Table     | Empl ID:                                                                                          |     |                           |
| Current Team Profiles       | Last Name:                                                                                        |     |                           |
| T Maintain Job Profiles     | Position: Q<br>Department: Q                                                                      |     |                           |
| Position Summary            | Terminate Appointment Refine Search Results                                                       |     |                           |
| Position History            | Direct Reports Department Rep                                                                     |     |                           |
| FSU Mass Appointments V     | Search Clear                                                                                      |     |                           |
|                             |                                                                                                   |     |                           |

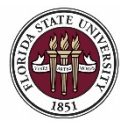

Updating a Position to Include Cellular Allowance

| Step | Action                                                                                                    |
|------|----------------------------------------------------------------------------------------------------|
| 3.   | Select the appropriate <b>HR Transaction Search Type</b> and enter the position number into the <b>Position</b> field. |
| 4.   | Click the <b>Search</b> button, then select desired employee's name from results.                                      |

| Contract Contraction Contraction Contractico Contractico Contractico Contractico Contractico Contra | Employees and Positions                                                                                    |       | a, r    | • ≡ ⊘           |
|----------------------------------------------------------------------------------------------------|----------------------------------------------------------------------------------------------------|-------|---------|-----------------|
| Enter ePAF+ Transactions                                                                                                    | Enter ePAF+ Transaction                                                                                    |       | Print   | New Window Help |
| View/Rework ePAF+                                                                                                    | Select an HR Transaction search type. Enter any information you have and click the Search button.          |       |         |                 |
| Approve ePAF+                                                                                                    | HR Transaction Search Type   Appointment/Filled Position                                                   |       |         |                 |
| 🛅 Job Data                                                                                                    | O Update Vacant Position O Add New Position                                                                |       |         |                 |
| E Department Budget Table                                                                                                    | Empl ID:                                                                                                   |       |         |                 |
| Current Team Profiles                                                                                                    | Last Name:                                                                                                 |       |         |                 |
| T Maintain Job Profiles                                                                                                    | Position: 00099999 Q Academic Advisor Level 1 Department:                                                  |       |         |                 |
| Position Summary                                                                                                    | Green Results                                                                                              |       |         |                 |
| Position History                                                                                                    | Direct Reports Department Rep                                                                              |       |         |                 |
| FSU Mass Appointments V                                                                                                    | Search                                                                                                    |       |         |                 |
|                                                                                                    | Personalize   Find   View All                                                                              | a   🖪 | First 🕚 | 1 of 1 🕑 Last   |
|                                                                                                    | Name Empl D Empl D Lob Code Job Code Job Title Dept Department Name Originator Name Current Approval State | lus   |         |                 |
|                                                                                                    | Seminole, Suzie 000012345 0 9451 Academic Advisor 098000 Dean Undergraduate Studies                        |       |         |                 |
|                                                                                                    |                                                                                                    |       |         |                 |

| Step | Action                                                                                                    |
|------|----------------------------------------------------------------------------------------------------|
| 5.   | Check the transaction effective date. The requested transaction effective date defaults to the current date. Enter your desired transaction effective date or the first day of the next available payroll cycle into the <b>Requested Transaction Date</b> field. Click <b>Submit</b> . |

Contract Contract Contract

rini

合

### Transaction Effective Date

Enter transaction Effective Date. Current Information section will reflect data as of this date. The date may be changed prior to submission and while working in Draft mode, though changes will reset data previously entered into the form. The Effective Date cannot be changed if the ePAF+ is pushed back.

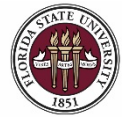

FLORIDA STATE UNIVERSITY OFFICE OF HUMAN RESOURCES

| < Employees an                                              | d Positions                         |                                                                                                    | â | ۲ | ≡ | Ø       |
|-------------------------------------------------------------|-------------------------------------|----------------------------------------------------------------------------------------------------|---|---|---|---------|
| Enter ePAF+ Tr<br>Incumbents:<br>Emplid Rcd#<br>000012345 0 | ansaction<br>Name<br>Suzie Seminole | Position Number:         00099999           Working Title:         Academic Advisor Level 1           Headcount Status:         Filled |   |   |   | Print ^ |
| *Requested Transactio                                       | n Date: 04/25/2018 🕅                | Ø                                                                                                    |   |   |   |         |
| V Position Data                                             |                                     |                                                                                                    |   |   |   |         |
|                                                             | Current Information                 | Proposed Changes                                                                                                    |   |   |   |         |
| Job Code                                                    |                                     |                                                                                                    |   |   |   |         |
| Job Code                                                    | 9451 Academic Advisor               | ٩                                                                                                    |   |   |   |         |
| Salary Admin Pln                                            | 021 Administrative & Professional   |                                                                                                    |   |   |   |         |
| Pay Grade                                                   | 004 A&P 4                           |                                                                                                    |   |   |   |         |
| FLSA Status                                                 | Nonexempt                           |                                                                                                    |   |   |   |         |
| Union Code                                                  | 29N Fac_A&P No Established CBU      |                                                                                                    |   |   |   |         |
| Academic Rank                                               |                                     |                                                                                                    |   |   |   |         |
| Working Title                                               | Academic Advisor Level 1            |                                                                                                    |   |   |   |         |
| Position Specific - Jo                                      | b (?)                               |                                                                                                    |   |   |   |         |
| Max Head Count                                              | 1                                   |                                                                                                    |   |   |   |         |
| FTE                                                         | 1.000000                            |                                                                                                    |   |   |   |         |
| Standard Hours                                              | 40.00                               |                                                                                                    |   |   |   |         |
| Comb Hours / FTE                                            | 40.00 / 1.000000                    |                                                                                                    |   |   |   |         |
| Shift                                                       | Day/Standard                        | ~ ·                                                                                                    |   |   |   |         |
| Full/Part Time                                              | Full-Time                           |                                                                                                    |   |   |   |         |

| Step | Action                                                                                                    |
|------|----------------------------------------------------------------------------------------------------|
| 6.   | Click the <b>Position Profile Data</b> link to update and add information to the Position Focus Statement, Responsibilities, Competencies, and Qualifications. |

| < Employees an        | d Positions                       |                       | Â | ۲ | ۲ |
|-----------------------|-----------------------------------|-----------------------|---|---|---|
| Shift                 | Day/Standard                      | ~ ·                   |   |   | ^ |
| Full/Part Time        | Full-Time                         |                       |   |   |   |
| Organizational Relati | onships                           |                       |   |   |   |
| Department            | 098000 Dean Undergraduate Studies | Q                     |   |   |   |
| Location Code         | 00070227 FINE ARTS BUILDING0227   | ٩                     |   |   |   |
| County                | Leon                              |                       |   |   |   |
| Reports To            | Asst Director, Acad & Stu Svcs    | Q                     |   |   |   |
|                       | View Reporting Relationships      |                       |   |   |   |
| Specific Information  |                                   |                       |   |   |   |
|                       | Time Limited Funding              | Time Limited Funding  |   |   |   |
|                       | Confidential Position             | Confidential Position |   |   |   |
|                       | Financial Disclosure              | Financial Disclosure  |   |   |   |
| Position Description  | 9                                 |                       |   |   |   |
| Profile ID 127        | 7191 Position Profile Data        |                       |   |   |   |

FLORIDA STATE UNIVERSITY OFFICE OF HUMAN RESOURCES

|                         | tion                                   |                                   |                                        |                                  |             |                 |       |
|-------------------------|----------------------------------------|-----------------------------------|----------------------------------------|----------------------------------|-------------|-----------------|-------|
| Ce                      | llular Allowan                         | ce is under li                    | nternal Req                            | uirements or                     | the S       | Sun             | nmary |
| То                      | add Cellular A                         | llowance, cl                      | ick the <b>Add</b>                     | New Interna                      | l Reai      | Jire            | ments |
|                         |                                        |                                   |                                        |                                  |             |                 |       |
|                         |                                        |                                   |                                        |                                  |             |                 | ~ -   |
| < Fsu Multi Ira         | ns Dt                                  |                                   |                                        |                                  | Ĺ<br>Pi     | -Ĵ<br>int   Hei |       |
| Ion Person P            | rofilo                                 |                                   |                                        |                                  |             |                 |       |
| Profile ID              | 127191                                 |                                   |                                        |                                  |             |                 |       |
| Profile Type            | ROLE Position P                        | rofile                            |                                        |                                  |             |                 |       |
| Profile Status          | Active                                 |                                   |                                        |                                  |             |                 |       |
| Description             | Academic Advisor Level 1               |                                   |                                        |                                  |             |                 |       |
|                         |                                        |                                   |                                        |                                  |             |                 |       |
| 04/25/2018              | Print Commonto                         |                                   |                                        |                                  |             |                 |       |
|                         | Print P Comments                       |                                   |                                        |                                  |             |                 |       |
| Summary Resp            | onsibilities Competencies              | Qualifications                    |                                        |                                  |             |                 |       |
| Position Focu           | s Statement                            |                                   | Personalize   I                        | Find   View All   💷   🔜 🛛 F      | irst 🕚 1 of | 1 🕑 La          | ast   |
| ID Statem               | ent                                    | *Effective Date                   | Description                            |                                  |             | View<br>History |       |
| POS Positio             | n Focus Statement                      | 07/01/2016                        | Responsible for the delivery students. | / of academic advising to underg | raduate     | B               | Î     |
| + Add New Positio       | n Focus Statement                      |                                   |                                        |                                  |             |                 |       |
| 🔻 Internal Requ         | irements                               |                                   |                                        |                                  | 1           |                 |       |
| There are currently     | no Internal Requirements for this p    | profile. Please add one if requir | ed.                                    |                                  |             |                 |       |
| + Add Now Interne       | Paguiramente                           |                                   |                                        |                                  |             |                 |       |
| - Dev Adulter a         |                                        |                                   |                                        |                                  | 1           |                 |       |
| There are surrently     | ng Day Addition Eligibility for this s | erafile. Diagon add ann ifi       | rad                                    |                                  |             |                 |       |
| There are currently     | no Pay Additive Eligibility for this   | pronie. Please add one il requi   | ea.                                    |                                  |             |                 |       |
| + Add New Pay A         | dditive Eligibility                    |                                   |                                        |                                  |             |                 |       |
| Profile Identif         | ies                                    | Personalize                       | Find   View All   💷   🔣                | First 🕚 1 of 1 🕭 Last            |             |                 |       |
| Profile Identity Option | Key 1 Value                            | Description                       | Edit Identity                          | Delete                           |             |                 |       |
|                         |                                        |                                   | 4                                      |                                  |             |                 |       |

| Step | Action                                                                     |
|------|----------------------------------------------------------------------------|
| 8.   | Click the Magnifying Glass button to view Internal Compliance Req options. |

| Pro Non-Per | rson Profile                                                          |                                                  |                                    | ×                     |
|-------------|-----------------------------------------------------------------------|--------------------------------------------------|------------------------------------|-----------------------|
| Add N       | ew Internal Requirements                                              |                                                  |                                    | Help                  |
| 04/25/2     | Profile ID 127191                                                     | Academic Advisor Level 1                         |                                    |                       |
|             | Profile Type ROLE                                                     | Position Profile                                 |                                    |                       |
| Add item    | details. Select OK to apply changes and r<br>adding additional items. | eturn. Select Cancel to return without making ar | y changes. Select Apply and Add Ar | iother to             |
| Details     |                                                                       |                                                  | Find   View All                    | First 🕚 1 of 1 🕑 Last |
|             | Effective Date 04/                                                    | 25/2018                                          |                                    |                       |
| os          | *Internal Compliance Req                                              | Q 🗲                                              |                                    |                       |
|             | *Effective Status Act                                                 | ive ~                                            |                                    |                       |
| E Add       | (If no                                                                | t found in lookup list above, type in Major Desc | ription box below.)                |                       |
| ▼ Inte      | Description                                                           |                                                  |                                    |                       |
| There a     |                                                                       |                                                  |                                    |                       |
| E Add OK    | Cancel                                                                |                                                  |                                    |                       |
| Pay         |                                                                       |                                                  |                                    |                       |
| There a     |                                                                       | ieuse aus ons intequireu.                        |                                    |                       |

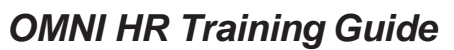

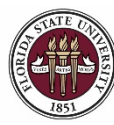

FLORIDA STATE UNIVERSITY OFFICE OF HUMAN RESOURCES

| Step | Action                                                                           |
|------|----------------------------------------------------------------------------------|
| 9.   | Select IC03 - University Authorized Cellular Communication Services<br>Allowance |

|                                                                 |                                                |                                                      |                                                                                 |                              |                    |               |          | Hel                                                                                                    |
|-----------------------------------------------------------------|------------------------------------------------|------------------------------------------------------|---------------------------------------------------------------------------------|------------------------------|--------------------|---------------|----------|----------------------------------------------------------------------------------------------------|
| C                                                               | Content T                                      | ype                                                  |                                                                                 | FSU_RE                       | EQ                 |               |          |                                                                                                    |
| Cor                                                             | ntent Iten                                     | n ID beg                                             | ins with $\!\!\!\!\!\!\!\!\!\!\!\!\!\!\!\!\!\!\!\!\!\!\!\!\!\!\!\!\!\!\!\!\!\!$ |                              |                    |               |          |                                                                                                    |
| Content                                                         | Group T                                        | ype beg                                              | ins with   ~                                                                    |                              |                    | Q             |          |                                                                                                    |
| Co                                                              | ontent Gr                                      | oup beg                                              | ins with $\!\!\!\!\!\!\!\!\!\!\!\!\!\!\!\!\!\!\!\!\!\!\!\!\!\!\!\!\!\!\!\!\!\!$ |                              |                    | Q             |          |                                                                                                    |
|                                                                 | Descrip                                        | tion bea                                             | ins with $\sim$                                                                 |                              |                    |               |          |                                                                                                    |
| Look                                                            | k Up                                           | Clea                                                 | r Ca                                                                            | ancel                        | Basic Look         | up            |          |                                                                                                    |
| Look<br>Search<br>View 10                                       | c Up<br>n Result<br>0                          | Clea<br>ts                                           | r Ca                                                                            | ancel                        | Basic Look         | up<br>First ④ | 1-3 of 3 | Las                                                                                                    |
| Look<br>Search<br>View 10<br>Content<br>Item ID                 | Content<br>Group<br>Type                       | Clea<br>ts<br>Content<br>Group                       | r Ca<br>Description                                                             | ancel                        | Basic Look         | First ④       | 1-3 of 3 | ) Las                                                                                                    |
| Look<br>Search<br>View 10<br>Content<br>Item ID<br>IC01         | Content<br>Group<br>Type<br>(blank)            | Clea<br>ts<br>Content<br>Group<br>(blank)            | r Ca<br>Description<br>Confidentia                                              | ancel<br>1                   | Basic Look         | up<br>First ④ | 1-3 of 3 | € Las                                                                                                    |
| Look<br>Search<br>View 10<br>Content<br>Item ID<br>IC01<br>IC02 | Content<br>Group<br>Type<br>(blank)<br>(blank) | Clea<br>ts<br>Content<br>Group<br>(blank)<br>(blank) | r Ca<br>Description<br>Confidentia<br>Financial D                               | ancel<br>1<br>1<br>1 Informa | Basic Look<br>tion | First ④       | 1-3 of 3 | الله المعالم المعالم المعالم المعالم المعالم المعالم المعالم المعالم المعالم المعالم المعالم المعالم المعالم ال |

| Step | Action                                                               |
|------|----------------------------------------------------------------------|
| 10.  | Verify that IC03 information has populated correctly, then click OK. |

| -Ferson Frome                                | - El-                                              |                                                                                                    |       |
|----------------------------------------------|----------------------------------------------------|----------------------------------------------------------------------------------------------------|-------|
| Non-Person Pi                                | one                                                |                                                                                                    | Holp  |
| Pr<br>Add Now In                             | tornal Dequirementa                                |                                                                                                    | Tielp |
| Prol Add New III                             | lemai Requirements                                 |                                                                                                    |       |
| D                                            | Profile ID 127191                                  | Academic Advisor Level 1                                                                                                    |       |
|                                              | Profile Type ROLE                                  | Position Profile                                                                                                    |       |
| Add item details.<br>25/2 continue adding ad | Select OK to apply changes and<br>dditional items. | return. Select Cancel to return without making any changes. Select Apply and Add Another to                                                                                                    |       |
| Details                                      |                                                    | Find   View All First 🕚 1 of 1 🕑 Las                                                                                                    | st    |
| nmai                                         | Effective Date 04                                  | /25/2018                                                                                                    |       |
| Pos                                          | *Internal Compliance Req                           | 3 University Authorized Cellular Communication Services Allowance                                                                                                    |       |
|                                              | *Effective Status A                                | tive v                                                                                                    |       |
|                                              | (If                                                | not found in lookup list above, type in Major Description box below.)                                                                                                    |       |
|                                              | Description P                                      | ursuant to University Policy OP-H-7, Section F. University Guidelines, the position responsibilities necessitate a                                                                                                |       |
|                                              | C                                                  | ellular Communications Services Allowance for functions that require:                                                                                                    |       |
| Add                                          | a,<br>ei                                           | considerable time outside of assigned office or work area where it is essential to the University that the<br>nolovee be accessible during those times                                                            |       |
| Inte                                         | b)<br>U                                            | continuous accessibility beyond scheduled or normal working hours (i.e., on-call responsibilities for critical<br>iversity services).                                                                             |       |
|                                              | c                                                  | access to e-mail outside of the office or beyond normal scheduled working hours where it is essential for the                                                                                                    |       |
| Add                                          | U                                                  | iversity that the employee has the ability to receive and send email during those times.                                                                                                    |       |
| Pay                                          | a,<br>e:                                           | remote access to enterprise networks or applications beyond normal scheduled working nours where it is<br>sential for the University that the employee has the ability to support critical University operations. |       |
| ere a OK                                     | Cancel                                             |                                                                                                    |       |
| Add                                          |                                                    |                                                                                                    |       |
|                                              |                                                    |                                                                                                    |       |

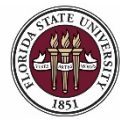

|             | Step                    | Action                              |                             |                                          |                              |                 |              |
|-------------|-------------------------|-------------------------------------|-----------------------------|------------------------------------------|------------------------------|-----------------|--------------|
|             | 11.                     | When the de                         | sired profile c             | hanges have bee                          | en made, click               | the <b>Save</b> | butto        |
|             |                         |                                     |                             |                                          |                              |                 |              |
| < F         | su Multi Trans D        | ŧ                                   |                             |                                          |                              |                 | 1            |
| <b>l</b> on | -Person Profile         | )                                   |                             |                                          |                              |                 |              |
|             | Profile ID 12719        | 1                                   |                             |                                          |                              |                 |              |
|             | Profile Type ROLE       | Position Prof                       | ile                         |                                          |                              |                 |              |
|             | Profile Status Active   |                                     |                             |                                          |                              |                 |              |
|             | Description Acade       | mic Advisor Level 1                 |                             |                                          |                              |                 |              |
|             |                         |                                     |                             |                                          |                              |                 |              |
| 04/         | 25/2018 🚺 <i>ब</i> Pr   | int Domments                        |                             |                                          |                              |                 |              |
| Curr        | - Beenensihil           | tian Compotencian Ou                | alifications                |                                          |                              |                 |              |
| Sum         | Responsibil             |                                     | aimcations                  |                                          |                              |                 |              |
|             | osition Focus Sta       | tement                              |                             | Personalize   Fin                        | nd   View All   🗠   🖽        | ⊢ırst 𝔍 1 of 1  | Last<br>View |
| ID          | Statement               |                                     | Effective Date              | Description                              |                              |                 | History      |
| POS         | Position Focu           | s Statement                         | 07/01/2016                  | Responsible for the delivery o students. | of academic advising to unde | ergraduate      | la Î         |
| + /         | Add New Position Focu   | us Statement                        |                             |                                          |                              |                 |              |
| -           | nternal Requireme       | ints                                | Personal                    | ize   Find   View All   💷   🔜            | First 🕢 1 of 1 🕑 L           | ast             |              |
| ID          | Inter                   | nal Compliance Req                  |                             | Effec                                    | ctive Date                   |                 |              |
| IC03        | Unive                   | ersity Authorized Cellular Com      | munication Services Allowa  | ance 04/2                                | 5/2018                       | Û               |              |
| + /         | Add New Internal Requ   | irements                            |                             |                                          |                              |                 |              |
| T           | Pay Additive Eligib     | ility                               |                             |                                          |                              |                 |              |
| The         | ere are currently no Pa | y Additive Eligibility for this pro | file. Please add one if req | uired.                                   |                              |                 |              |
| + /         | Add New Pay Additive    | Eligibility                         |                             |                                          |                              |                 |              |
|             | Profile Identities      |                                     | Personaliz                  | ze   Find   View All   🗖   🔣             | First 🕙 1 of 1 🕑 Las         | st              |              |
| Ŧ           |                         |                                     | Description                 | Edit Identity                            | Delete                       |                 |              |
| Profile     | e Identity Option       | Key 1 Value                         | Description                 | Lucius                                   | 201010                       |                 |              |

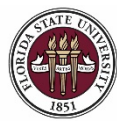

| Step | Action                                                                                                    |
|------|----------------------------------------------------------------------------------------------------|
| 12.  | Changes to a position profile will not appear on the profile until the ePAF+ transaction has been fully approved. To view your saved items, click the <b>item(s) awaiting submission for approval</b> link. |
| 13.  | After saving and reviewing the profile changes, click the <b>Return to ePAF+</b> link.                                                                                                    |

| Approv *** 1 i  | als<br>tem(s) awaitin | g submission for approval ***         | 1                           |                     |                          |                   |              |        |                 |    |
|-----------------|-----------------------|---------------------------------------|-----------------------------|---------------------|--------------------------|-------------------|--------------|--------|-----------------|----|
| Summary         | Responsibili          | ties Competencies Quali               | fications                   |                     |                          |                   |              |        |                 |    |
| Position        | on Focus Stat         | tement                                |                             |                     | Personalize   Find       | View All   🗖      | First        | ④ 1 of | 1 🕑 Las         | st |
| ID              | Statement             |                                       | *Effective Date             | Descripti           | on                       |                   |              |        | View<br>History |    |
| POS             | Position Focu         | s Statement                           | 07/01/2016                  | Respons<br>students | ible for the delivery of | academic advising | to undergrad | luate  |                 | Î  |
| + Add Nev       | w Position Focu       | s Statement                           |                             |                     |                          |                   |              |        |                 |    |
| 🔻 Interna       | al Requireme          | nts                                   |                             |                     |                          |                   |              |        |                 |    |
| There are o     | currently no Inte     | rnal Requirements for this profile    | e. Please add one if requir | red.                |                          |                   |              |        |                 |    |
| + Add Nev       | w Internal Requi      | rements                               |                             |                     |                          |                   |              |        |                 |    |
| 🔻 Pay Ad        | lditive Eligibi       | lity                                  |                             |                     |                          |                   |              |        |                 |    |
| There are o     | currently no Pay      | Additive Eligibility for this profile | e. Please add one if requi  | red.                |                          |                   |              |        |                 |    |
| + Add Nev       | w Pay Additive E      | Eligibility                           |                             |                     |                          |                   |              |        |                 |    |
| Profile         | Identities            |                                       | Personalize                 | Find   V            | iew All   💷   🔜          | First 🕚 1 of 1    | 🕭 Last       |        |                 |    |
| Profile Identit | ty Option             | Key 1 Value                           | Description                 |                     | Edit Identity            | Delete            |              |        |                 |    |
| POSITION        |                       |                                       | Academic Advisor            |                     | 0                        | Î                 |              |        |                 |    |

Save

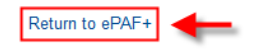

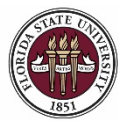

| Step | Action                                                                                                    |
|------|----------------------------------------------------------------------------------------------------|
| 14.  | Enter the appropriate VP Approver for your department in the VP Approver field.                                                                             |
| 15.  | Comments are required by the originator. Indicate any information an approver may need to know prior to approving the ePAF+ into the <b>Comments</b> field. |

| < Non-person Profile                                                         | â | ۲ | ٢   |
|------------------------------------------------------------------------------|---|---|-----|
| Proposed Account / Distribution %                                            |   |   | A.  |
| Begin Date End Date Total Dist % Total Period Amount                         |   |   |     |
| 04/25/2018 0.000 Proposed Funding                                            |   |   |     |
| Account Code Description Dist % Period Amt                                   |   |   |     |
|                                                                              |   |   |     |
|                                                                              |   |   |     |
| Originator's Information                                                     |   |   |     |
| Name Robert Renegade Telephone                                               |   |   |     |
| Email ID RR07A@psinvalid.fsu.edu                                             |   |   |     |
| Additional Approver (Required)                                               |   |   |     |
| *VP Approver COSCEOLA Chief Osceola                                          |   |   |     |
| Pre-Manager Approver (Optional)                                              |   |   |     |
| Pre-Manager Approver                                                         |   |   |     |
| ePAF+ Originator Comments                                                    |   |   |     |
|                                                                              |   |   |     |
| *Originator I Indeting Position Profile Date to include Callular Allowance   |   |   |     |
| Comments                                                                     |   |   |     |
|                                                                              |   |   | - 1 |
|                                                                              |   |   |     |
| Submit Save as Draft Cancel Draft Return to Transaction Search / Action Page |   |   |     |
| Approval Signatures                                                          |   |   |     |
| <u>`</u>                                                                     |   |   |     |
|                                                                              |   |   |     |
|                                                                              |   |   |     |
|                                                                              |   |   | - 1 |

| Step | Action                                                                   |
|------|--------------------------------------------------------------------------|
| 16.  | When all ePAF+ updates have been completed, click Submit to initiate the |
|      | approval process.                                                        |

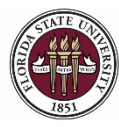

FLORIDA STATE UNIVERSITY OFFICE OF HUMAN RESOURCES

Updating a Position to Include Cellular Allowance

| Step | Action                                                                                                    |
|------|----------------------------------------------------------------------------------------------------|
| 17.  | Review approval routing. To insert an approver, select the "+" at the desired step. The inserted approver must have appropriate approval authority. |

| J ePA   | AF+ Approval                                             |                                     |                                      |               |                                                  |               |                              |                                             |                |
|---------|----------------------------------------------------------|-------------------------------------|--------------------------------------|---------------|--------------------------------------------------|---------------|------------------------------|---------------------------------------------|----------------|
| -       | EMPLID=                                                  | , EMPL_F                            | CD=0, POSITION_NBR=                  |               | , ACTION_DT_SS=                                  | 2018-(        | 04-25, EF                    | FSEQ=0:Pending                              | ♥View/Hide Con |
| FSU eP/ | AF+ Approval                                             |                                     |                                      |               |                                                  |               |                              |                                             |                |
| Pend    | ding<br>Multiple Approvers<br>ePAF+ Comp/Class Staff Adr | nin <b>−</b> →                      | Not Routed  ePAF+ Department Manager | <b>↓</b><br>+ | Not Routed<br>Chief Osceola<br>ePAF+ VP Approver | - <b>±</b> -> | Not Route<br>Multip<br>ePAF+ | d<br>le Approvers<br>Comp/Class Staff Admin |                |
| •       | Comments                                                 |                                     |                                      |               |                                                  |               |                              |                                             |                |
| R       | Robert Renegade at 04<br>Updating Position Profile       | <b>//26/18 - 9:</b><br>e Data to in | 04 AM<br>Iclude Cellular Allowance   |               |                                                  |               |                              |                                             |                |

Return to Transaction Search / Action Page

**Congratulations!** You have completed this topic.

Questions on this procedure? Contact your assigned Compensation Analyst.

Saved Save as Draft